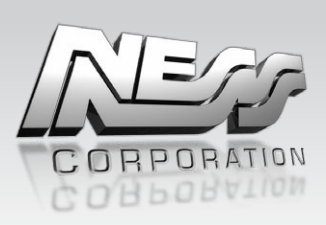

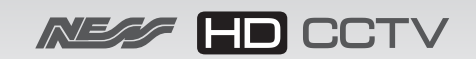

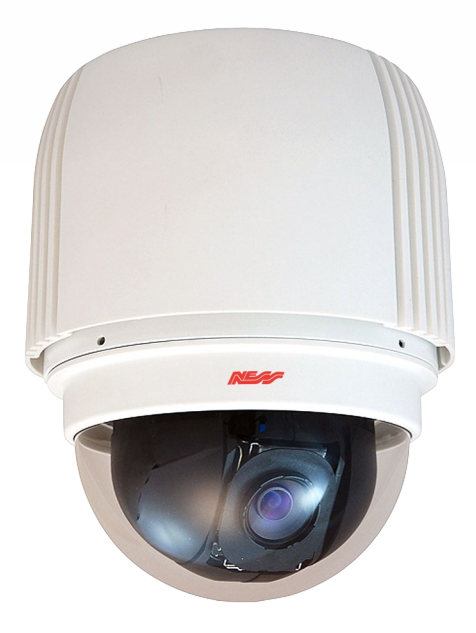

### 104-462 NIP700PTZ

## Full HD Speed Dome IP Camera

# **USER'S MANUAL**

www.ness.com.au

**REV1.5** 

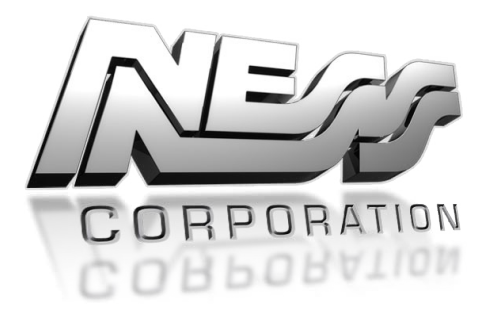

www.ness.com.au

HEAD OFFICE: Ness Corporation Pty Ltd ABN 28 069 984 372 Ph +61 2 8825 9222 Fax +61 2 9674 2520 ness@ness.com.au

SYDNEY Ph 02 8825 9222 Fax 02 9674 2520 sales@ness.com.au

MELBOURNE Ph 03 9875 6400 Fax 03 9875 6422 nessmelb@ness.com.au

BRISBANE Ph 07 3399 4910 Fax 07 3217 9711 nessbris@ness.com.au

PERTH Ph 08 9328 2511 Fax 08 9227 7073 nessper@ness.com.au

ADELAIDE Ph 08 8152 0000 Fax 08 8152 0100 adelaide@ness.com.au

COPYRIGHT NOTICE

All rights reserved. No part of this publication may be reproduced, transmitted or stored in a retrieval system in any form or by any means, electronic, mechanical, photocopying, recording, or otherwise, without the prior written permission of Ness. Ness reserves the right to make changes to features and specifications at any time without prior notification in the interest of ongoing

reserves the right to make changes to features and specifications at any time without prior notification in the interest of ongoing product development and improvement.

© 2012 Ness Corporation Pty Ltd ABN 28 069 984 372

### **Table of Contents**

| 1.  | Overv                    | iew                              | . 2 |  |  |
|-----|--------------------------|----------------------------------|-----|--|--|
|     | 1.1                      | Features                         | . 2 |  |  |
|     | 1.2                      | Package Contents                 | . 3 |  |  |
|     | 1.3                      | Dimensions                       | . 5 |  |  |
|     | 1.4                      | Switch/Connector Definition      | . 6 |  |  |
| 2.  | Came                     | ra Cabling                       | . 7 |  |  |
|     | 2.1                      | Connect Power                    | . 7 |  |  |
|     | 2.2                      | Connect Ethernet Cable           | . 7 |  |  |
|     | 2.3                      | Apply Alarm I/O                  | . 8 |  |  |
|     | 2.4                      | Apply Audio                      | . 8 |  |  |
| 3.  | Syste                    | n Requirements                   | . 9 |  |  |
| 4.  | Acces                    | s Camera                         | 10  |  |  |
| 5.  | . Setup Video Resolution |                                  |     |  |  |
| Арр | endix /                  | A: Technical Specifications      | 17  |  |  |
| Арр | endix I                  | 3: Delete the Existing DC Viewer | 19  |  |  |
| Арр | endix (                  | C: Setup Internet Security       | 20  |  |  |

## 1. Overview

The Full HD Speed Dome IP Camera transmits digital video and audio data using wire connection. Live video can be monitored and recorded from window-based computer via network.

The video encoder supports real-time Main Profile H.264 Full HD resolution. Simultaneous dual streams, H.264/H.264 and H.264/MJPEG, are available for various network applications via speeding or limited bandwidth. Better image quality and high resolution are delivered by IP support. It eliminates the "combing" effect due to scene change and performs more stabilized image.

With IP solution, multiple and authorized users can view the immediate image from any location through network even using a standard web-browser. It enables users to access and remote the camera without at specific locations.

### **1.1 Features**

- 18x, 20x Optical Zoom
- 8x Digital Zoom
- Simultaneous dual streams: H.264 and MJPEG
- Full HD Real-time Resolution
- Two-way audio support
- Removable IR Cut Filter
- Motion Detection
- Wide Dynamic Range (WDR)
- Digital Noise Reduction

### 1.2 Package Contents

Please check the box contains the items listed here. If any item is missing or has defects, DO NOT install or operate the product and contact your dealer for assistance.

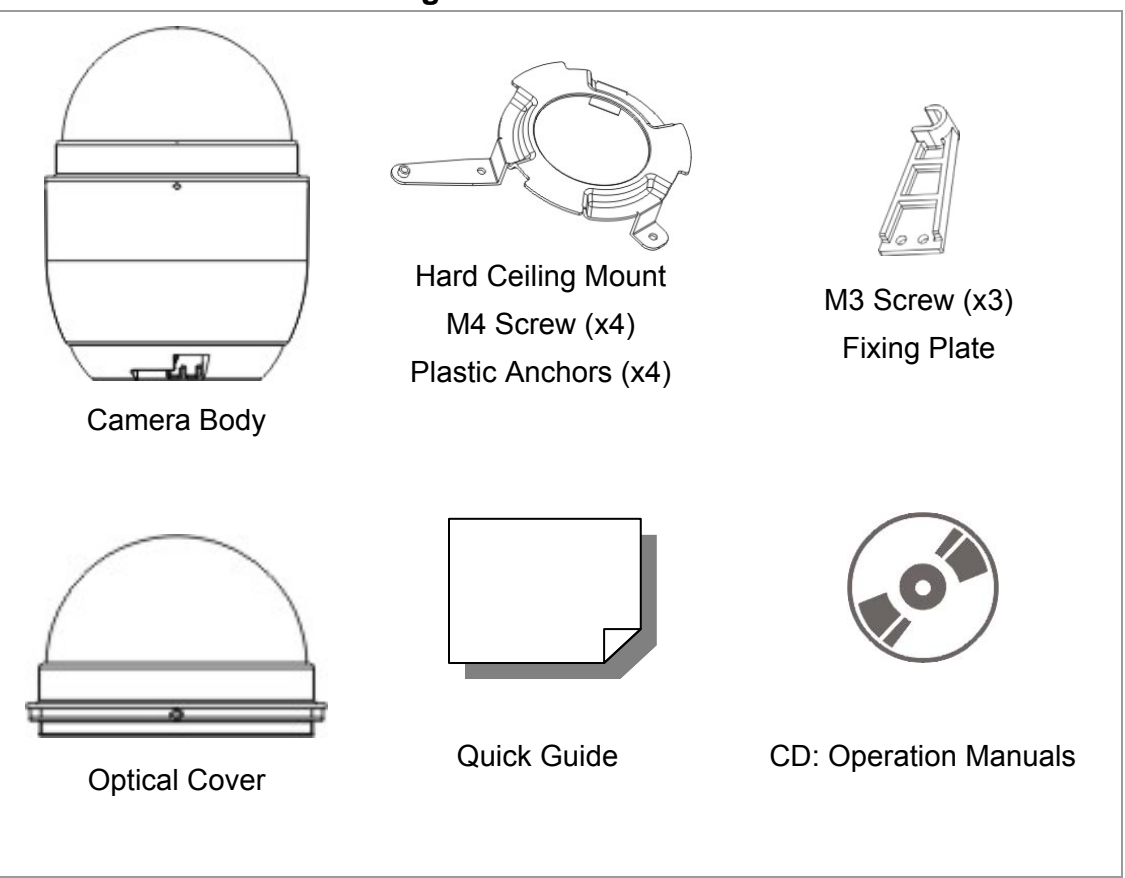

### Indoor Dome Camera Package

### **Outdoor Dome Camera Package**

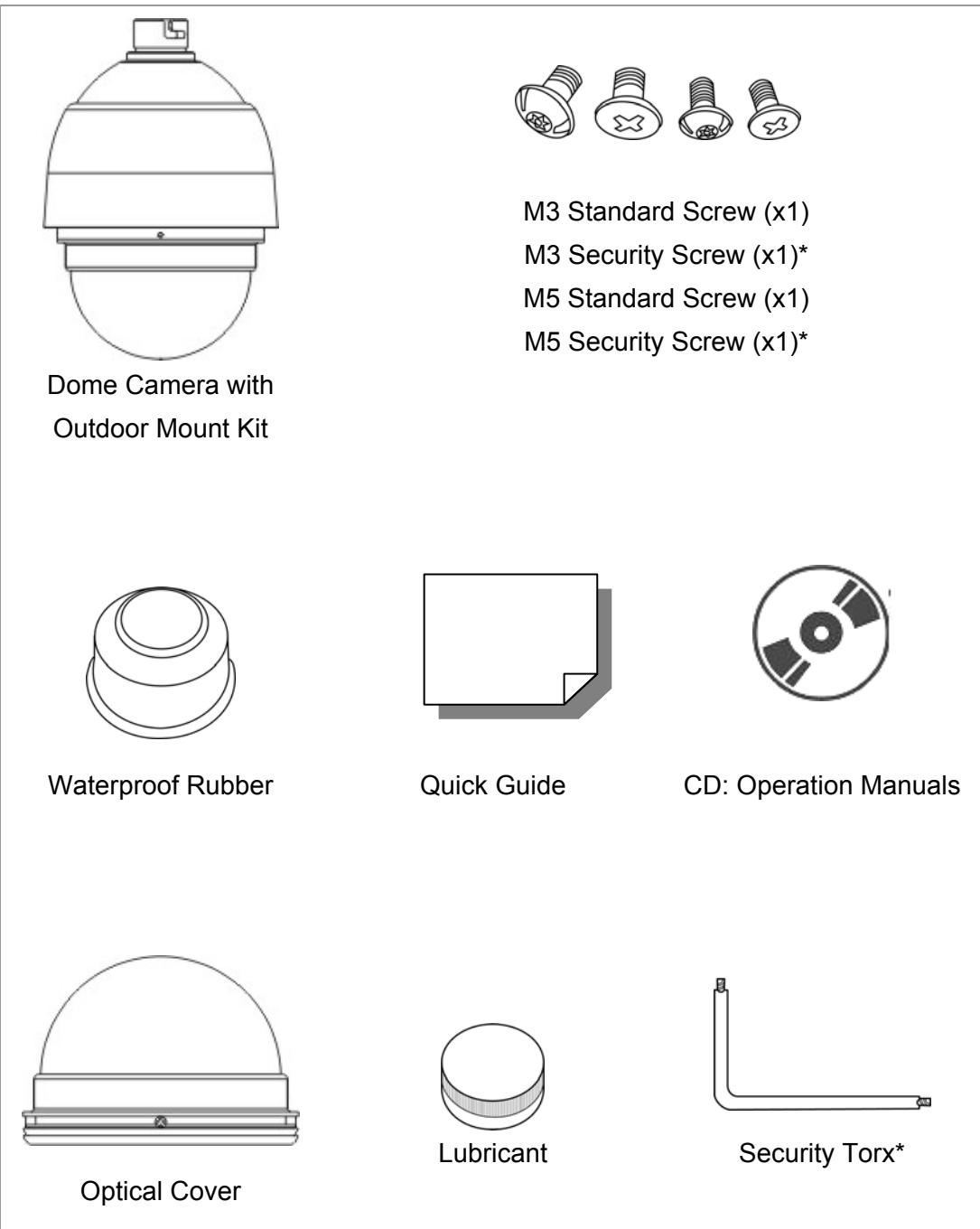

\*Optional: For Vandal Proof Cover only.

## 1.3 Dimensions

Indoor

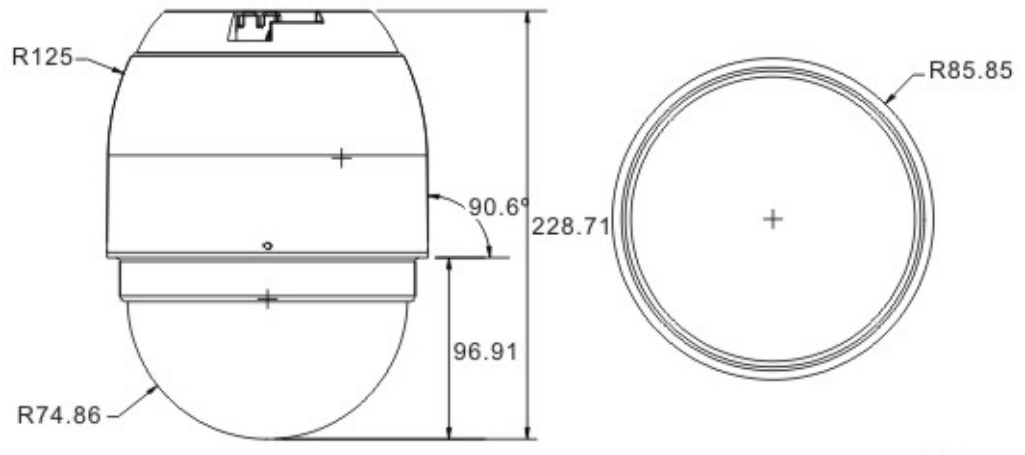

Unit:mm

#### Outdoor

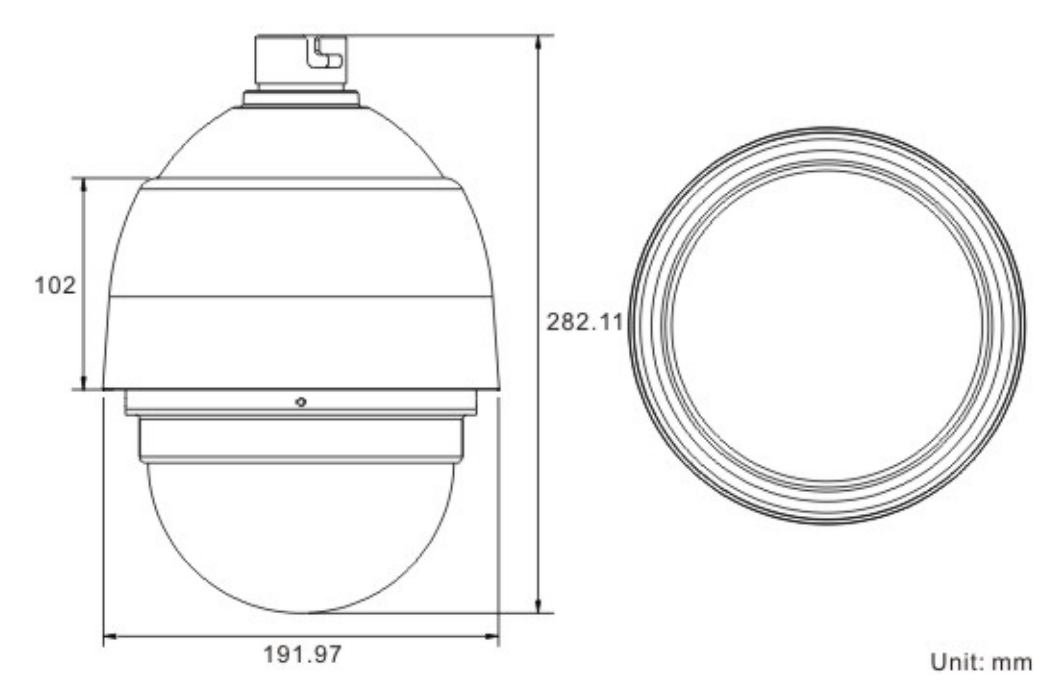

### **1.4 Switch/Connector Definition**

There are various connectors located on the Dome Camera's back plate as shown in the figures below.

Please refer to the diagrams and tables accompanied with for use of each switch/connector.

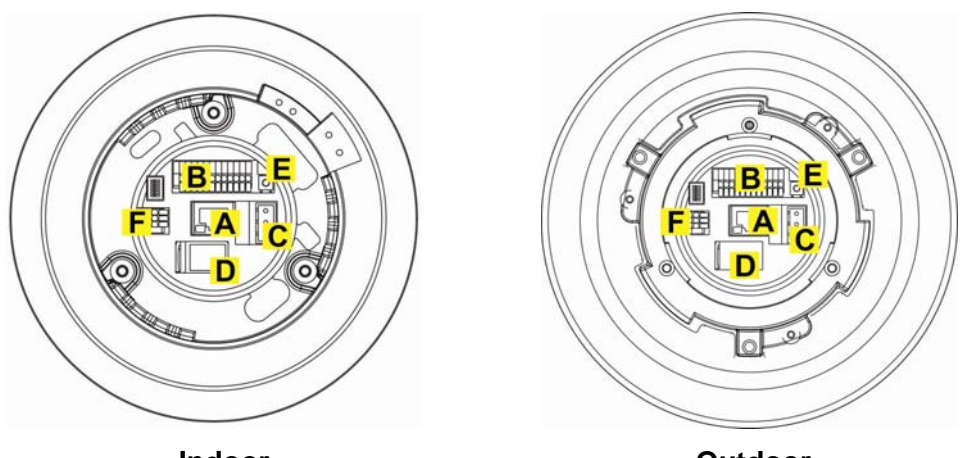

Indoor

Outdoor

| Α | RJ-45 Connector      |
|---|----------------------|
| В | ALARM I/O            |
| С | Power                |
| D | Micro SD Card Slot   |
| Е | Factory Reset Button |
| F | Audio I/O            |

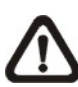

**NOTE:** DO NOT change the network Speed Dome Camera's Communication Switch factory default settings.

# 2. Camera Cabling

Please follow the instructions below to complete network Speed Dome Camera connection.

### 2.1 Connect Power

Please refer to the illustrations below to connect power core through the supplied power adaptor.

| <b>1</b> | Pin | Definition |
|----------|-----|------------|
|          | 1   | AC 24_1    |
| °2       | 2   | FG         |
| 03       | 3   | AC 24_2    |

### 2.2 Connect Ethernet Cable

Use of Category 5 Ethernet cable is recommended for network connection; to have best transmission quality, cable length shall not exceed 100 meters. Connect one end of the Ethernet cable to the RJ-45 connector of the network Speed Dome Camera, and the other end of the cable to the network switch or PC.

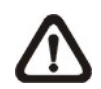

**NOTE:** In some cases, you may need use an Ethernet crossover cable when connecting the network Speed Dome Camera directly to the PC.

Check the status of the link indicator and activity indicator LEDs; if the LEDs are unlit, please check LAN connection.

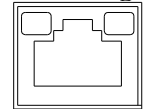

Green Link Light indicates good network connection. Orange Activity Light flashes for network activity indication.

## 2.3 Apply Alarm I/O

The network Speed Dome Camera supports 4 digital alarm inputs and 2 digital alarm outputs. Please make sure the alarm connections are properly wired before starting to configure alarm related settings on this "Application" page. Please refer to the pin definition table below for alarm system wiring.

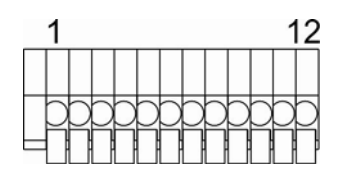

| Pin | Definition      |
|-----|-----------------|
| 1   | ALARM_OUT_NO_1  |
| 2   | ALARM_OUT_NC_1  |
| 3   | ALARM_OUT_COM_1 |
| 4   | GND             |
| 5   | ALARM_OUT_NO_2  |
| 6   | ALARM_OUT_NC_2  |

| Pin | Definition      |
|-----|-----------------|
| 7   | ALARM_OUT_COM_2 |
| 8   | GND             |
| 9   | ALARM_IN_4      |
| 10  | ALARM_IN_3      |
| 11  | ALARM_IN_2      |
| 12  | ALARM_IN_1      |

### 2.4 Apply Audio

Please refer to the illustrations below to set up the audio according to the Audio pin definition.

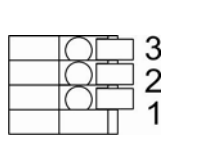

| Pin | Definition |  |  |
|-----|------------|--|--|
| 1   | LINE_OUT   |  |  |
| 2   | GND        |  |  |
| 3   | LINE_IN    |  |  |

# 3. System Requirements

To perform the network Speed Dome Camera via web browser, please ensure your PC is in good network connection, and meet system requirement as described below.

| Items             | Minimum Requirement                                                                             |  |
|-------------------|-------------------------------------------------------------------------------------------------|--|
|                   | 1. Intel <sup>®</sup> Pentium <sup>®</sup> IV, 3 GHz or higher, Intel <sup>®</sup> Core2 Duo, 2 |  |
| Boroonal Computer | GHz or higher                                                                                   |  |
|                   | 2. 1 GB RAM or more                                                                             |  |
|                   | 3. AGP graphics card 64 MB RAM, DirectDraw                                                      |  |
| Operating System  | Windows VISTA/ Windows XP/ Windows 7                                                            |  |
| Web Browser       | Internet Explorer 6.0 or later, Firefox, Chrome, Safari                                         |  |
| Network Card      | 10Base-T (10 Mbps) or 100Base-TX (100 Mbps) operation                                           |  |
| Viewer            | ActiveX control plug-in for Microsoft IE                                                        |  |

## 4. Access Camera

For initial access to the network Speed Dome Camera, users can search the camera through the installer program: DeviceSearch.exe, which can be found in "DeviceSearch" folder in the supplied CD.

#### **Device Search Software Setup**

- **Step 1:** Double click on the program Device Search.exe. After its window will appear, click on the <Device Search> button on the top side.
- **Step 2:** The security alert window will pop up. Click on <Unblock> to continue.

#### **Device Search**

- Step 3: Click on <Device Search> again, and all the finding IP devices will be listed in the page. The network Speed Dome Camera's default IP address is: 192.168.0.250.
- **Step 4:** Double click or right click and select <Browse> to access the camera directly via web browser.

| Search Method  C Local Broadcast  ALL |       |                 | 0 device(s) found! |         |          |               |                   |
|---------------------------------------|-------|-----------------|--------------------|---------|----------|---------------|-------------------|
| C IP Relay                            |       |                 | - Dev              | /ice \$ | Sear     | rch           |                   |
| Model                                 | Proj  | Name            | IP                 |         | Port     | Netmask       | Mac               |
| NH061                                 | NH061 | MegaPixelCamera | 192.168.0.2        | 217     | 80       | 255.255.255.0 | 00:D0:89:A2:C3:B4 |
| NH061                                 | NH061 | MegaPixelCamera | 192.168.0.         | Deta    | il Info. | 5.255.0       | 00:D0:89:00:A1:07 |
|                                       |       |                 |                    | Brov    | /se      |               |                   |
|                                       |       |                 | •                  | Netw    | ork Se   | tup           |                   |

Step 5: Then the prompt window of request for entering default username and password will appear for logging in to the network Speed Dome Camera.

The default login ID and password for the Administrator are:

| Login ID | Password |  |
|----------|----------|--|
| Admin    | 1234     |  |

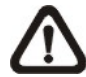

**NOTE:** ID and password are case sensitive.

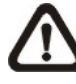

**NOTE:** It is strongly advised that administrator's password be altered for the security concerns. Refer to <u>Full HD Speed</u> <u>Dome IP Camera Menu Tree</u> for further details.

Additionally, users can change the network Speed Dome Camera's network property, either DHCP or Static IP directly in the device finding list. Refer to the following section for changing the network Speed Dome Camera's network property.

#### Example of Changing IP Camera's Network Property

Users can directly change a Network Speed Dome Camera's network property, ex. from static IP to DHCP, in the finding device list. The way to change the camera's network property is specified below:

- Step 1: In the finding device list, click on the network Speed Dome Camera that you would like to change its network property. On the selected item, right click and select <Network Setup>. Meanwhile, record the network Speed Dome Camera's MAC address, for future identification.
- **Step 2:** The <Network Setup> page will come out. Select <DHCP>, and click on <Apply> button down the page.
- **Step 3:** Click on <OK> on the Note of setting change. Wait for one minute to re-search the network Speed Dome Camera.
- Step 4: Click on the <Device Search> button to re-search all the devices. Then select the network Speed Dome Camera with the correct MAC address. Double click on the IP Camera, and the login window will come out.
- **Step 5:** Enter User name and Password to access the network Speed Dome Camera.

#### Installing DC Viewer Software Online

For the initial access to the network Speed Dome Camera, a client program, DC Viewer, will be automatically installed to your PC when connecting to the network Speed Dome Camera.

If the Web browser doesn't allow DC Viewer installation, please check the Internet security settings or ActiveX controls and plug-ins settings (refer to <u>Internet Security Settings</u>) to continue the process.

The Information Bar (just below the URL bar) may come out and ask for permission to install the ActiveX Control for displaying video in browser. Right click on the Information Bar and select <Install ActiveX Control...> to allow the installation. Then the security warning window will pop up. Click on <Install> to carry on software installation.

Click on <Finish> to close the DC Viewer window when download is finished. For the detailed software download procedure, please refer to <u>DC Viewer</u> <u>Download Procedure</u>.

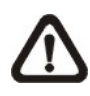

**NOTE:** If the Live Video Pane on Home Page can not be shown for users who have installed the DC Viewer in the PC previously. Please refer to <u>Upgrade the DC Viewer</u>.

Once login to the network Speed Dome Camera, users will see the Home page as shown below:

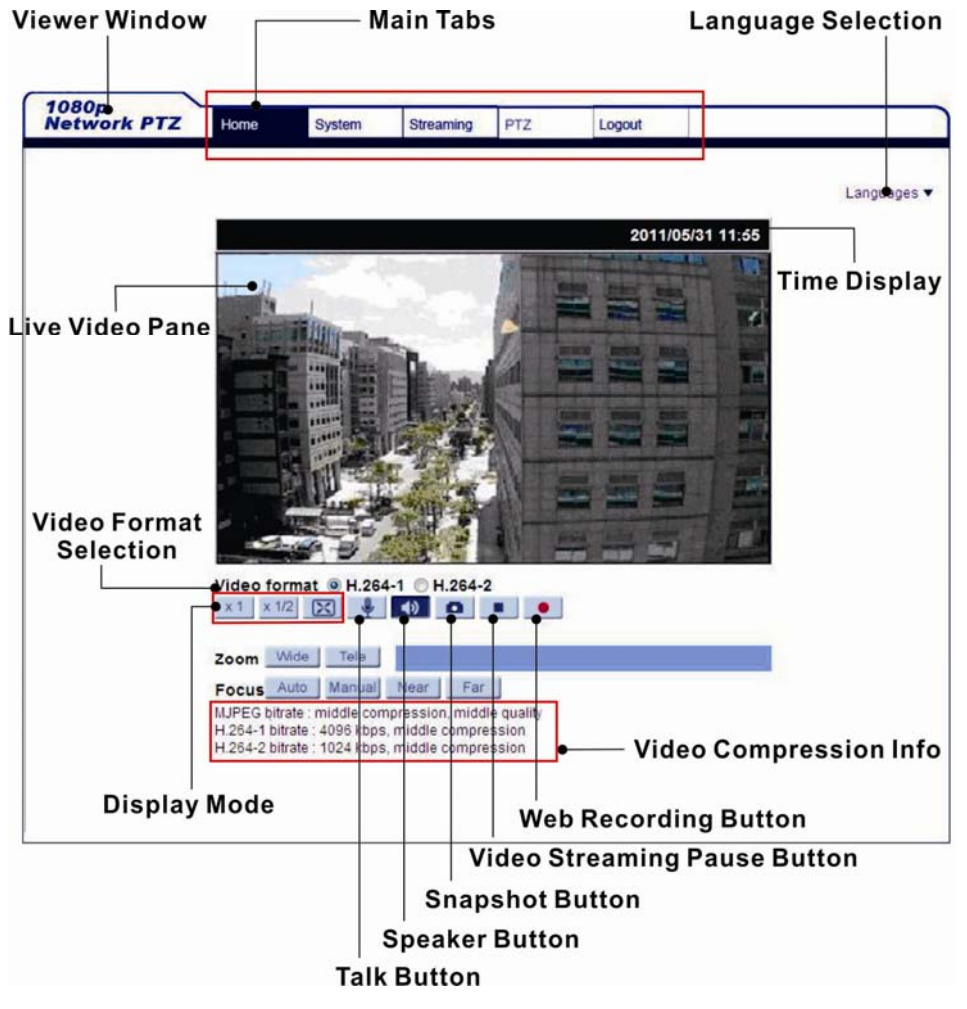

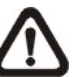

**NOTE:** Refer to <u>Full HD Speed Dome IP Camera Menu Tree</u> for further button/ function details.

# 5. Setup Video Resolution

Users can setup Video Resolution on Video Format page of the user-friendly browser-based configuration interface.

Video Format can be found under this path: **Streaming> Video Format**.

| Video Format       Video Format         Video Compression       Video Resolution :         Video OCX Protocol       MJPEG + H.264 ▼         Video Frame Rate       H.264 format :         Audio       BNC support :       Yes                | 080 (30 fps) ▼<br>0 (30 fps) ▼                       |
|----------------------------------------------------------------------------------------------------|------------------------------------------------------|
| Video Compression       Video Resolution :         Video OCX Protocol       MJPEG + H.264 ▼         Video Frame Rate       H.264 format :       1920 x 10         Audio       MJPEG format :       720 x 480         BNC support :       Yes | 080 (30 fps) ▼<br>0 (30 fps) ▼                       |
| Save<br>Note :<br>Image attachment by FTP or E-mail will b<br>Text Overlay Settings :<br>Include date In<br>Save<br>Video Rotate Type :<br>Normal video<br>Save<br>GOV Settings :<br>H.264-1 GOV Length : 60<br>Save                         | be available only while MJPEG streaming is selected. |

#### • Video Format

Under Video Resolution section, select a preferred resolution setting. The available Video Resolution for MJPEG & H.264 format includes:

| MJPEG+ H.264        |                     |              |  |  |  |
|---------------------|---------------------|--------------|--|--|--|
| H.264               | MJPEG               | BNC SUPPORT  |  |  |  |
|                     | 720 x 480 (30fps)*  | $\checkmark$ |  |  |  |
| 1920 x 1080 (30fps) | 640 x 480 (30fps)   | $\checkmark$ |  |  |  |
|                     | 352 x 240 (30fps)   | $\checkmark$ |  |  |  |
|                     | 1920 x 1080 (15fps) | $\checkmark$ |  |  |  |
|                     | 1280 x 1024 (30fps) | $\checkmark$ |  |  |  |
| 1920 x 1080 (15fps) | 1280 x 720 (30fps)  | $\checkmark$ |  |  |  |
|                     | 1024 x 768 (30fps)  | $\checkmark$ |  |  |  |
|                     | 800 x 600 (30fps)   | -            |  |  |  |
|                     | 1280 x 1024 (15fps) | √            |  |  |  |
|                     | 1280 x 720 (30fps)  | -            |  |  |  |
|                     | 1024 x 768 (30fps)  | -            |  |  |  |
| 1280 x 1024 (30fps) | 800 x 600 (30fps)   | -            |  |  |  |
|                     | 720 x 480 (30fps)   | $\checkmark$ |  |  |  |
|                     | 640 x 480 (30fps)   | $\checkmark$ |  |  |  |
|                     | 352 x 240 (30fps)   | $\checkmark$ |  |  |  |
|                     | 1280 x 720 (30fps)  | $\checkmark$ |  |  |  |
|                     | 1024 x 768 (30fps)  | -            |  |  |  |
| 4000 x 700 (20fma)  | 800 x 600 (30fps)   | -            |  |  |  |
| 1280 x 720 (30ips)  | 720 x 480 (30fps)   | $\checkmark$ |  |  |  |
|                     | 640 x 480 (30fps)   | √            |  |  |  |
|                     | 352 x 240 (30fps)   | √            |  |  |  |
|                     | 1024 x 768 (30fps)  | √            |  |  |  |
|                     | 800 x 600 (30fps)   | -            |  |  |  |
| 1024 x 768 (30fps)  | 720 x 480 (30fps)   | $\checkmark$ |  |  |  |
|                     | 640 x 480 (30fps)   | √            |  |  |  |
|                     | 352 x 240 (30fps)   | $\checkmark$ |  |  |  |
|                     | 800 x 600 (30fps)   | $\checkmark$ |  |  |  |
| 800 x 600 (20fma)   | 720 x 480 (30fps)   | √            |  |  |  |
| 000 x 000 (301ps)   | 640 x 480 (30fps)   | √            |  |  |  |
|                     | 352 x 240 (30fps)   | √            |  |  |  |
|                     | 720 x 480 (30fps)   | $\checkmark$ |  |  |  |
| 720 x 480 (30fps)   | 640 x 480 (30fps)   | √            |  |  |  |
|                     | 352 x 240 (30fps)   | $\checkmark$ |  |  |  |

| 640 x 480 (30fps)         | 640 x 480 (30fps)   | $\checkmark$ |  |  |  |
|---------------------------|---------------------|--------------|--|--|--|
|                           | 352 x 240 (30fps)   | √            |  |  |  |
| H.264 + H.264             |                     |              |  |  |  |
| H.264-1                   | H.264-2             | BNC SUPPORT  |  |  |  |
|                           | 720 x 480 (30fps)*  | $\checkmark$ |  |  |  |
| 1920 x 1080 (30fps)       | 640 x 480 (30fps)   | $\checkmark$ |  |  |  |
|                           | 352 x 240 (30fps)   | $\checkmark$ |  |  |  |
|                           | 1920 x 1080 (15fps) | $\checkmark$ |  |  |  |
|                           | 1280 x 1024 (30fps) | $\checkmark$ |  |  |  |
| 1920 x 1080 (15fps)       | 1280 x 720 (30fps)  | $\checkmark$ |  |  |  |
|                           | 1024 x 768 (30fps)  | $\checkmark$ |  |  |  |
|                           | 800 x 600 (30fps)   | -            |  |  |  |
|                           | 1280 x 1024 (15fps) | $\checkmark$ |  |  |  |
|                           | 1280 x 720 (30fps)  | -            |  |  |  |
|                           | 1024 x 768 (30fps)  | -            |  |  |  |
| 1280 x 1024 (30fps)       | 800 x 600 (30fps)   | -            |  |  |  |
|                           | 720 x 480 (30fps)   | $\checkmark$ |  |  |  |
|                           | 640 x 480 (30fps)   | $\checkmark$ |  |  |  |
|                           | 352 x 240 (30fps)   | $\checkmark$ |  |  |  |
|                           | 1280 x 720 (30fps)  | $\checkmark$ |  |  |  |
|                           | 1024 x 768 (30fps)  | -            |  |  |  |
| $1290 \times 720 (20 fm)$ | 800 x 600 (30fps)   | -            |  |  |  |
| 1260 x 720 (301ps)        | 720 x 480 (30fps)   | $\checkmark$ |  |  |  |
|                           | 640 x 480 (30fps)   | $\checkmark$ |  |  |  |
|                           | 352 x 240 (30fps)   | $\checkmark$ |  |  |  |
|                           | 1024 x 768 (30fps)  | $\checkmark$ |  |  |  |
|                           | 800 x 600 (30fps)   | -            |  |  |  |
| 1024 x 768 (30fps)        | 720 x 480 (30fps)   | $\checkmark$ |  |  |  |
|                           | 640 x 480 (30fps)   | $\checkmark$ |  |  |  |
|                           | 352 x 240 (30fps)   | $\checkmark$ |  |  |  |
|                           | 800 x 600 (30fps)   | $\checkmark$ |  |  |  |
| 800 x 600 (30fps)         | 720 x 480 (30fps)   | $\checkmark$ |  |  |  |
|                           | 640 x 480 (30fps)   | $\checkmark$ |  |  |  |
|                           | 352 x 240 (30fps)   | ν            |  |  |  |
|                           | 720 x 480 (30fps)   | ν            |  |  |  |
| 720 x 480 (30fps)         | 640 x 480 (30fps)   | $\checkmark$ |  |  |  |
|                           | 352 x 240 (30fps)   | $\checkmark$ |  |  |  |

| 640 x 480 (30fps)   | 640 x 480 (30fps) | √            |  |
|---------------------|-------------------|--------------|--|
|                     | 352 x 240 (30fps) | √            |  |
| MJPEG ONLY          |                   |              |  |
| MJPEG               |                   | BNC SUPPORT  |  |
| 1920 x 1080 (30fps) |                   | $\checkmark$ |  |
| 1280 x 1024 (30fps) |                   | $\checkmark$ |  |
| 1280 x 720 (30fps)  |                   | $\checkmark$ |  |
| 1024 x 768 (30fps)  |                   | $\checkmark$ |  |
| 800 x 600 (30fps)   |                   | $\checkmark$ |  |
| 720 x 480 (30fps)   |                   | $\checkmark$ |  |
| 640 x 480 (30fps)   |                   | $\checkmark$ |  |
| H.264 ONLY          |                   |              |  |
| H.:                 | 264               | BNC SUPPORT  |  |
| 1920 x 1080 (30fps) |                   | $\checkmark$ |  |
| 1280 x 1024 (30fps) |                   | $\checkmark$ |  |
| 1280 x 720 (30fps)  |                   | $\checkmark$ |  |
| 1024 x 768 (30fps)  |                   | $\checkmark$ |  |
| 800 x 600 (30fps)   |                   |              |  |
| 720 x 480 (30fps)   |                   | √            |  |
| 640 x 480 (30fps)   |                   |              |  |
|                     |                   |              |  |

(\*) Default

Click on <Save> to confirm the setting.

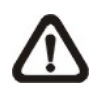

**NOTE:** Refer to <u>Full HD Speed Dome IP Camera Menu Tree</u> for further function details.

# **Appendix A: Technical Specifications**

|                                         |                                           | 104-462                                                |  |  |
|-----------------------------------------|-------------------------------------------|--------------------------------------------------------|--|--|
| CAMERA                                  |                                           |                                                        |  |  |
| Sensor                                  |                                           | 1/2.8" Sony Progressive Scan CMOS Sensor               |  |  |
| Optical Zoom                            |                                           | 18X                                                    |  |  |
| Digital Zoom                            |                                           | 1~8x variable                                          |  |  |
| Focal Length                            |                                           | 4.7~84.6 mm                                            |  |  |
| Focus Mode                              |                                           | Auto / Manual                                          |  |  |
| White Balance                           |                                           | Auto/ Indoor/ Outdoor/ ATW                             |  |  |
| Iris Control                            |                                           | Auto / Manual                                          |  |  |
| Electronic Shutter                      | r                                         | 1/30 ~ 1/10k sec.                                      |  |  |
| AGC control                             |                                           | Auto / Manual                                          |  |  |
| Back Light                              |                                           | On / Off                                               |  |  |
| OPERATION                               |                                           |                                                        |  |  |
| Pan Travel                              |                                           | 360° endless                                           |  |  |
| Tilt Travel                             |                                           | -10° ~ 190°                                            |  |  |
| Manual Speed                            |                                           | 0.5° ~ 90°/s                                           |  |  |
| Presets                                 |                                           | 256                                                    |  |  |
| Preset Accuracy                         |                                           | 0.225°                                                 |  |  |
| Preset Speed                            |                                           | 5°~400°/s                                              |  |  |
| Sequence                                |                                           | 8                                                      |  |  |
| Auto Pan                                |                                           | 4                                                      |  |  |
| Cruise                                  | 8                                         |                                                        |  |  |
| Privacy Mask                            |                                           | 16                                                     |  |  |
| Proportional Pan & Tilt On/Off (Pan and |                                           | On/Off (Pan and tilt speed proportional to zoom ratio) |  |  |
| Resume after Pov                        | ver loss                                  | Yes                                                    |  |  |
| Zone Title                              |                                           | 16                                                     |  |  |
| Home Function                           | nction Preset, Sequence, Auto pan, Cruise |                                                        |  |  |
| Auto Flip                               | Digital / Mechanical / Off                |                                                        |  |  |
| Digital Slow Shut                       | tal Slow Shutter On / Off                 |                                                        |  |  |
| Motion Detection                        | On / Off                                  |                                                        |  |  |
| Wide Dynamic Range                      |                                           | On / Off                                               |  |  |
| Day/Night: IR Cut                       | Filter                                    | Auto / Manual                                          |  |  |
| Image Inverse                           |                                           | On / Off                                               |  |  |
| Image Freeze                            |                                           | On / Off                                               |  |  |
| Noise Reduction                         | 2D                                        | On / Off                                               |  |  |
|                                         | 3D                                        | On / Off                                               |  |  |
| NETWORKING                              |                                           |                                                        |  |  |

| Items                 | 104-462                                                              |  |  |
|-----------------------|----------------------------------------------------------------------|--|--|
| Video Compression     | H.264 Main Profile/ MJPEG                                            |  |  |
| Video Streaming       | Multiple Streams, H.264 + MJPEG/ H.264 + H.264                       |  |  |
| Video Resolution      | 1080P/ 720P/ VGA/ D1                                                 |  |  |
| Frame Rate            | 30/25 fps @ 1080P                                                    |  |  |
|                       | 60/50 fps @ 720P                                                     |  |  |
| Audio Compression     | G711/ G.726 ADPCM/AAC                                                |  |  |
| Audio Streaming       | Тwo-way                                                              |  |  |
| Interface             | 10/100 Mb Ethernet (RJ-45)                                           |  |  |
| Protocol              | IPv4/v6, TCP/IP, UDP, RTP, RTSP, HTTP, HTTPS, ICMP, FTP, SMTP, DHCP, |  |  |
|                       | PPPoE, UPnP, IGMP, SNMP, QoS, IEEE 802.1x, ONVIF                     |  |  |
| Digital Alarm Input   | 4                                                                    |  |  |
| Digital Alarm Output  | 2                                                                    |  |  |
| Alarm Reaction        | Preset, Sequence, Auto pan, Cruise                                   |  |  |
| Security              | User Account and Password Protection                                 |  |  |
| Supported Web Browser | Internet Explorer (6.0+), Chrome, Firefox, Safari                    |  |  |
| GENERAL               |                                                                      |  |  |
| Environment           | Indoor / Outdoor                                                     |  |  |
| Operating Temperature | -45°C ~ 50°C                                                         |  |  |
| Dimensions            | Ø191.97 x 282.11 mm w/ sunshield                                     |  |  |
| Weight                | 2.32 kg w/ sunshield                                                 |  |  |
| Power Source          | AC24V ± 10%                                                          |  |  |
| Power Consumption     | 65 W (with Heater)                                                   |  |  |
| Regulatory            | CE, FCC, RoHS, IP66                                                  |  |  |

### **Appendix B: Delete the Existing DC Viewer**

For users who have installed the DC Viewer in the PC previously, please first remove the existing DC Viewer from the PC before accessing to the network Speed Dome Camera.

#### **Deleting the DC Viewer**

Activate <Control Panel>, and then double click on <Add or Remove Programs>. In the <Currently installed programs> list, select <DCViewer> and click on the button <Remove> to uninstall the existing DC Viewer.

#### **Deleting Temporary Internet Files**

To improve browser performance, it is suggested to clean up the all the files in the Temporary Internet Files.

The procedure is as follows:

Step 1: Click on the <Tools> tab and select the option <Internet Options>.

**Step 2:** Click on <Delete> button under <Browsing history> section. Then click on the <Delete Files> button under the <Temporary Internet files> section.

A confirmation window will pop up. Click on <Yes> to start deleting the files.

## **Appendix C: Setup Internet Security**

If ActiveX control installation is blocked, please either set Internet security level to default or change ActiveX controls and plug-ins settings.

#### Internet Security Level: Default

- Step 1: Start the Internet Explorer (IE).
- Step 2: Click on the <Tools> tab on the menu bar and select <Internet Options>.
- Step 3: Click on the <Security> tab, and select <Internet> zone.
- Step 4: Down the page, click on the <Default Level> button and click on <OK> to confirm
- the setting. Close the browser window, and restart a new one later to access the network Speed Dome Camera.

#### ActiveX Controls and Plug-ins Settings

**Step 1:** Repeat **Step 1~3** of the previous section above.

- **Step 2:** Down the page, click on the <Custom Level> button to change ActiveX controls and plug-ins settings. The Security Settings window will pop up.
- **Step 3:** Under <ActiveX controls and plug-ins>, set **ALL** items (as listed below) to <Enable> or <Prompt>. Please note that the items vary by IE version.

#### ActiveX controls and plug-ins settings:

- 1. Allow previously unused ActiveX controls to run without prompt.
- 2. Allow Scriptlets.
- 3. Automatic prompting for ActiveX controls.
- 4. Binary and script behaviors.
- 5. Display video and animation on a webpage that does not use external media player.
- 6. Download signed ActiveX controls.
- 7. Download unsigned ActiveX controls.
- 8. Initialize and script ActiveX controls not marked as safe for scripting.
- 9. Run ActiveX controls and plug-ins.
- 10. Script ActiveX controls marked safe for scripting.

**Step 4:** Click on <OK> to accept the settings and close the Security Settings window.

Step 5: Click on <OK> to close the Internet Options screen.

**Step 6:** Close the browser window, and restart a new one later for accessing the Camera.